## MiGeL Updater Windows · Neue Positionen per 1.7.2011

Per 1.7.2011 sind 12 neue Positionen in der MiGeL. Zudem sind einige Streichungen fällig die aber bereits in der Fassung vom 1.1.2011 publiziert wurden.

Im Folgenden die Anleitung um die aktuelle MiGeLv6 vom 1.1.2011 auf den neusten Stand zu bringen.

- 1. MiGeL Updater herunterladen http://www.migel.ch/download/pdf/MiGeLUpdater.zip und entpacken
- 2. MiGeLUpdater.mig in MiGeLv6 Ordner kopieren

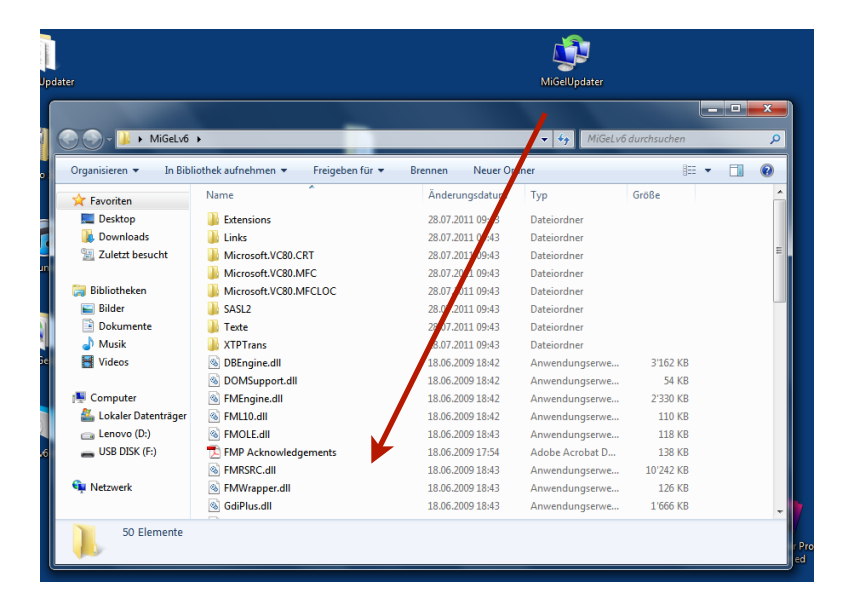

3. MiGeL starten >> Menü Datei >> Datensätze importieren >> Datei... >> MiGeLUpdater auswählen

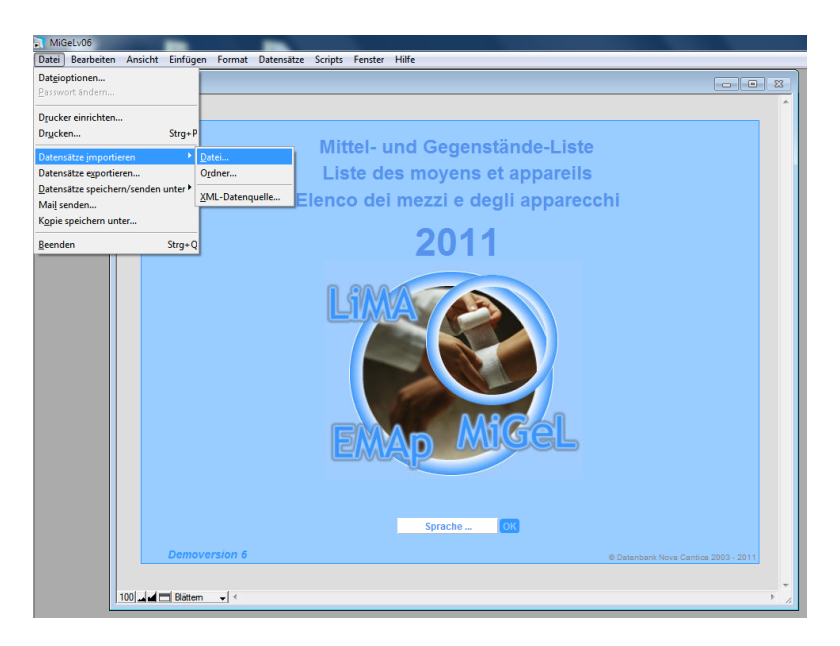

5. Anzeige 'Passende Namen' >> Importieren klicken

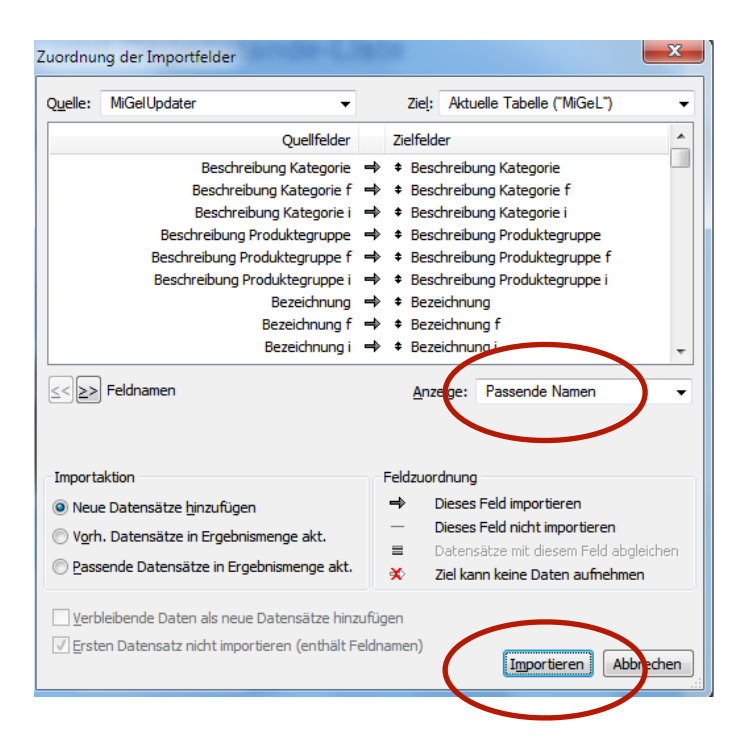

6. noch einmal Importieren klicken

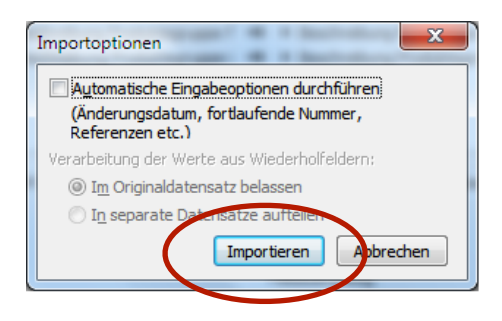

## Fassung vom in der MiGeL Datenbank anpassen

Falls Sie die Funktion "Neu in dieser Fassung" benutzen möchten sind folgende Schritte nötig:

1. Ziehen Sie die Datei MiGeLUpdater auf die Datei MiGeLv06.

| 💮 💬 - 🕌 🔸 MiGeLv6 🕨 - 🖓 MiGeLv6 durchsuchen                                                          |                           |                                  |                    |           |   |
|----------------------------------------------------------------------------------------------------|---------------------------|----------------------------------|--------------------|-----------|---|
| Organisieren 🔻 🗖 Ö                                                                                   | ffnen Freigeben für 🔻 Bre | ennen Neuer Ordner               |                    | •== •     |   |
| 👉 Favoriten                                                                                          | Name                      | Änderungsdatum                   | Тур                | Größe     | * |
| Deskton                                                                                              | MiGeLv06                  | 18.06.2009 18:43                 | Anwendung          | 10'482 KB |   |
| Downloads                                                                                            | 🕋 MiGelUpdater            | 28.07.2011 09:55                 | EasyTransfer-Datei | 112 KB    |   |
|                                                                                                    | 🛖 MiGeL                   | Turni FaculTransfor Datai        | EasyTransfer-Datei | 2'580 KB  |   |
| 100                                                                                                  | MFCX.dii                  | Größe: 112 KB                    | Anwendungserwe     | 122 KB    |   |
| 📴 Bibliotheken                                                                                       | 🔁 Lizenz                  | Änderungsdatum: 28.07.2011 09:55 | Adobe Acrobat D    | 30 KB     |   |
| Bilder                                                                                               | 🚳 libsasl.dll             | 18.06.2009 18:43                 | Anwendungserwe     | 522 KB    |   |
| Dokumente                                                                                            | 🚳 libetpan.dll            | 18.06.2009 18:43                 | Anwendungserwe     | 334 KB    |   |
| J Musik                                                                                              | 🚳 libeay32.dll            | 18.06.2009 18:43                 | Anwendungserwe     | 798 KB    |   |
| Videos                                                                                               | 🚳 GdiPlus.dll             | 18.06.2009 18:43                 | Anwendungserwe     | 1'666 KB  |   |
|                                                                                                    | FMWrapper.dll             | 18.06.2009 18:43                 | Anwendungserwe     | 126 KB    |   |
| Computer                                                                                             | S FMRSRC.dll              | 18.06.2009 18:43                 | Anwendungserwe     | 10'242 KB |   |
| Lokaler Datenträger                                                                                  | 🔁 FMP Acknowledgements    | 18.06.2009 17:54                 | Adobe Acrobat D    | 138 KB    | Ξ |
| Lenovo (D:)                                                                                          | MOLE.dll                  | 18.06.2009 18:43                 | Anwendungserwe     | 118 KB    |   |
| USB DISK (E:)                                                                                        | SFML10.dll                | 18.06.2009 18:42                 | Anwendungserwe     | 110 KB    |   |
|                                                                                                    | 🚳 FMEngine.dll            | 18.06.2009 18:42                 | Anwendungserwe     | 2'330 KB  |   |
| 🙀 Netzwerk                                                                                           | DOMSupport.dll            | 18.06.2009 18:42                 | Anwendungserwe     | 54 KB     |   |
|                                                                                                    | 🚳 DBEngine.dll            | 18.06.2009 18:42                 | Anwendungserwe     | 3'162 KB  |   |
|                                                                                                    | VTDTrans                  | 29.07 2011 00.42                 | Dataiordaor        |           | * |
| MiGeLv06 Änderungsdatum: 18.06.2009 18:43 Erstelldatum: 18.06.2009 18:43<br>Anwendung Größe: 10.2 MB |                           |                                  |                    |           |   |

Tipp: Sortieren Sie die Liste nach Name damit die beiden Dateien direkt übereinander stehen

2. Warten Sie bis folgendes Fenster erscheint, prüfen Sie das Datum (1.7.2011) und bestätigen Sie mit OK und beenden Sie anschliessend MiGeL.

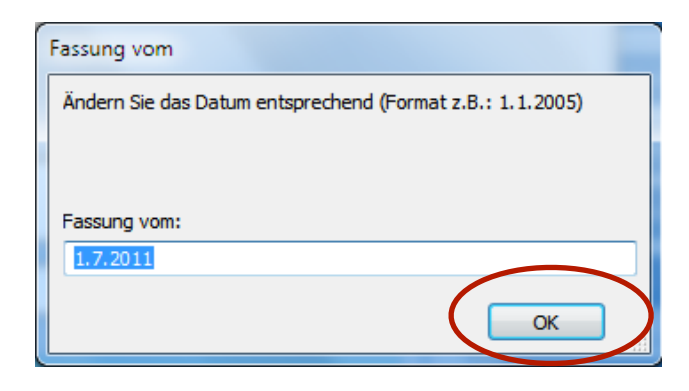

Für Fragen stehen wir Ihnen per E-Mail unter support@migel.ch zur Verfügung